# Acer 投影机 (采用 3D 技术)

快速指南

© 2011 保留所有权利。

Acer 投影机系列快速指南 首次发布: 02/2011

| 型号: _ |  |
|-------|--|
| 序列号:  |  |

购买日期:\_\_\_\_\_\_

购买地点:\_\_\_\_\_

您购买的 Acer 投影机采用 DLP 和 NVIDIA 3D 技术。

如果您已经将投影机连接到计算机,请阅读第 4 页 " 使用 NVIDIA 3D Vision 技术 " 或第 7 页 " 使用 DLP 3D 技术 "。

如果您已经将投影机连接到 DVD 或 Blu-ray 播放机,请阅读第 10 页 " 观看 3D DVD 或 Blu-ray 内容 "。

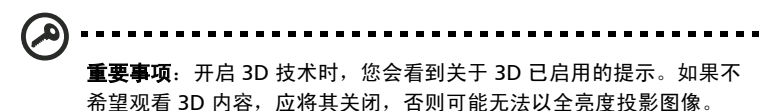

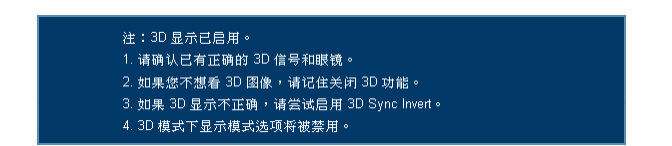

如果您使用 HDMI 1.4 连接和 Blu-ray 3D 内容或以上,还会提示您选 择所用 3D 眼镜的类型。选择后按 **Menu (菜单)**进行确认。

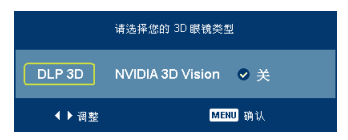

## 使用 3D 眼镜

NVIDIA 3D Vision 和 DLP 3D 眼镜均需供电。为了延长电池使用时间,它们会在闲置 几分钟后关闭。在开始观看 3D 内容前,您需要开启眼镜电源。在许多情况下,眼镜 架的一条边上会有一个电源开关,并通过一个 LED 来指明眼镜电源是否开启。

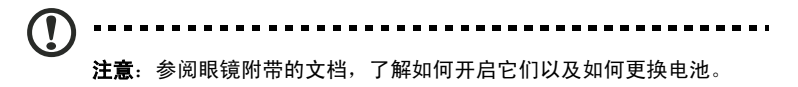

# 使用 NVIDIA 3D Vision 技术

使用 NVIDIA 3D 眼镜时,仅适用于经过 NVIDIA 3D Vision 认证的投影机。

在体验 NVIDIA 3D 技术的优势之前,您需要执行如下操作。

确保您的图形卡受到支持。请访问 www.nvidia.com/object/
 3D\_Vision\_Requirements.html,确认是否列出了您的图形卡。如果不确定,可以试试页面顶部的自动工具,可能会有所帮助。

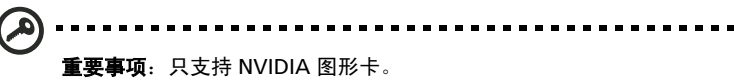

- 从下面的网站下载并安装 3D 驱动程序和 3D 播放器 www.nvidia.com/object/3D\_Drivers\_Downloads.html。
- 3 此外,还应从相关网站(如 www.3dtv.at)下载合适的 3D 播放器。
   注意:您可能需要购买附加软件。
- 4 确保您已配备 NVIDIA 3D 眼镜和红外线发射器。

### 设置 3D 环境

安装完驱动程序后,您需要设置环境。

- 正确放置红外线发射器,使其覆盖范围最大。该发射器用于控制 3D 眼镜,是观 看 3D 内容所必需的。将 USB 线插入计算机上可用的 USB 端口。
- 2 右键单击桌面上的任意位置,选择 NVIDIA Control Panel (NVIDIA 控制面板)。 若以前未设置过 3D 环境,这将打开设置向导。

| 3D VISION | Set up NVIDIA 3D Vision<br>NVIDIA 3D Vision<br>NVIDIA 3D Vision* turns you FC into a completely imme<br>of the action retire then watching it hoppen.                                                                                                    |                                                                                                    |      |
|-----------|----------------------------------------------------------------------------------------------------|----------------------------------------------------------------------------------------------------|------|
|           | Collect He 31 vector lang (sub-set he 1 sub-           State of the set of the set | 30 Vasan Decover<br>When proceedings<br>MOUND defined GVU women on<br>MOUND defined GVU women on<br>MOUND defined GVU women<br>were realistant foreward<br>Workshill Shall "Convergences. |      |
|           | Chers<br>The 20 Vision driver and Gelforce graphics driv                                                                                                    | ns have almosty been installed on your system.<br>Noxt                                                                                                    | Exit |

- 3 按照屏幕上的说明设置 3D 环境。
- 4 选中 Enable Stereoscopic 3D ( 启用立体 3D) 选项,选择正确的显示类型。

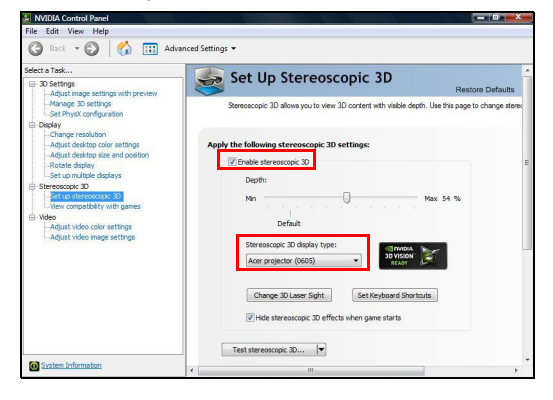

5 在 Select a task... (选择任务 ...) 列表中,选择 Change Resolution (更改分辨 率)。确保显示刷新率已设为 120Hz (从相应的下拉菜单)。 如果您使用 HDMI 1.4a 或以上连接观看 Blu-ray 3D 内容,这将自动设置。

| E NVIDIA Control Panel<br>Eile Edit View Profiles Display Help                                                                                                    |                                                                 |                                                                   | - 0 <b>- X</b> |
|----------------------------------------------------------------------------------------------------|-----------------------------------------------------------------|-------------------------------------------------------------------|----------------|
| Pie (pt yew Decker Deploy (pt)     Pie (pt yew Decker Deploy (pt)     Pie (pt yew Decker Deploy (pt)     Pie (pt yew)     Pie (pt yew) | cel Stitlings +<br>Select the display year would like to change | gefechrate:<br>1204: V<br>1774<br>774<br>774<br>774<br>774<br>774 |                |
| System Information                                                                                                    |                                                                 | Appl                                                              | y Cancel       |

6 按投影机遥控器上的菜单按钮打开 OSD。选择窗口左侧的**图像** (第二个菜单选项)。

- 前体中文
- 7 将 3D 眼镜设在 NVIDIA 3D Vision。

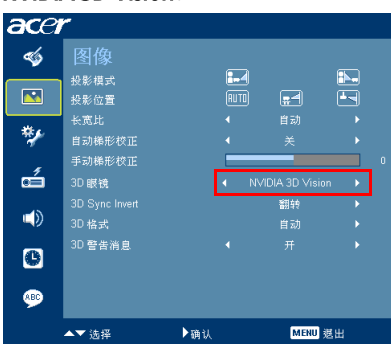

8 此外,也可以按投影机遥控器上的 Empowering 键打开 Acer eView Management。在 3D 选项中,选择 NVIDIA 3D Vision。

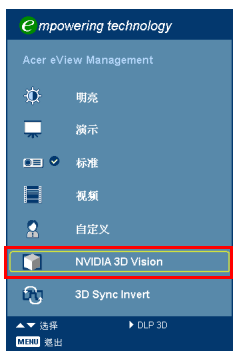

## 使用立体播放器

您需要使用立体播放器来观看 3D 内容。下面介绍如何使用由 www.3dtv.at 提供的 立体播放器来观看 3D 内容。其他播放器的使用方法可能不同。  打开立体播放器,进入 View (查看) > Viewing Method (查看方法) > NVIDIA 3D Vision 设置观看方法。

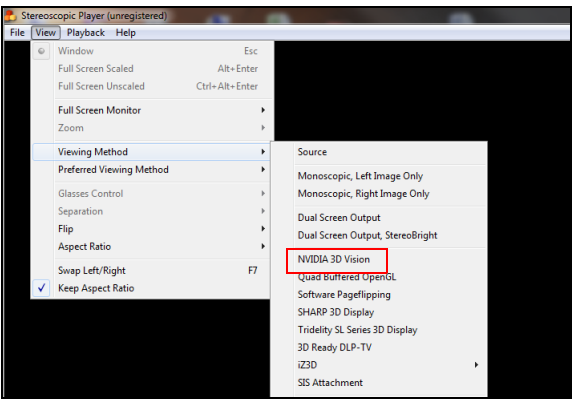

2 在播放器中打开 3D 内容。

 **注意**:您必须以全屏幕分辨率观看内容,才具有 3D 效果。

# 使用 DLP 3D 技术

使用 DLP 3D 眼镜时,仅适用于支持 NVIDIA 3DTV Play 的投影机。

在体验 DLP 3D 技术的优势之前,您需要执行如下操作。

1 确保您的图形卡支持 3D 播放。

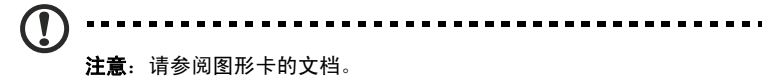

2 下载并安装图形卡的最新驱动程序。

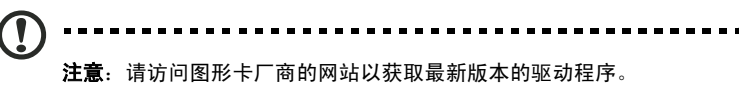

3 此外,还应从相关网站(如 www.3dtv.at)下载合适的 3D 播放器。 要下载软件并通过 DLP 眼镜观看支持 NVIDIA 3DTV Play 的投影机,请参阅 NVIDIA 3DTV 网站: www.nvidia.com/3dtv。

4 确保您已配备正确的 DLP- 兼容 3D 眼镜。

### 设置 3D 环境

安装完驱动程序后,您需要设置环境。

- 将图形卡的刷新率设成 120 Hz。
   如果您使用 HDMI 1.4a 或以上连接观看 Blu-ray 3D 内容,这将自动设置。
- 2 按投影机遥控器上的菜单按钮打开 OSD。选择窗口左侧的**图像** (第二个菜单选项)。
- 3 将 3D 眼镜设在 DLP 3D。

| acei | r              |     |      |            |         |   |
|------|----------------|-----|------|------------|---------|---|
| -    | 图像             |     |      |            |         |   |
|      | 投影模式           |     | -4   |            | <u></u> |   |
|      | 投影位置           |     | AUTO | <b>=</b> 1 |         |   |
| -    | 长宽比            |     |      |            |         |   |
| *    | 自动梯形校正         |     |      |            |         |   |
|      | 手动梯形校正         |     |      |            |         | 0 |
| ó    | 3D 眼镜          |     | •    | DLP 3D     | •       | I |
|      | 3D Sync Invert |     |      | 翻转         |         |   |
|      | 3D 格式          |     |      |            |         |   |
| 0    | 3D 警告消息        |     |      |            |         |   |
|      |                |     |      |            |         |   |
|      | ▲▼ 选择          | ▶确认 |      | MENU       | 退出      |   |

4 此外,也可以按投影机遥控器上的 Empowering 键打开 Acer eView Management。在 3D 选项中,选择 **DLP 3D**。

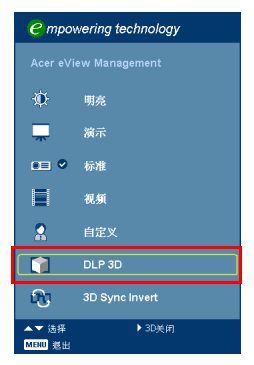

5 如果您发现 3D 内容显示不正确,可以尝试在投影机 OSD 或 Acer eView Management 中选择 **3D Sync Invert (3D 同步反转)**。

| ace | r                |     |   |                     |    |   | € mpov   | vering technology |  |
|-----|------------------|-----|---|---------------------|----|---|----------|-------------------|--|
| -   | 图像               |     |   |                     |    |   | Acer eVi | ew Management     |  |
|     | 投影模式             |     |   | _                   |    |   | **       |                   |  |
|     | 投影位置             |     |   | [ <b>第1</b> ]<br>自动 |    |   | ж.       | 明亮                |  |
| **  | 自动梯形校正           |     |   |                     |    |   | -        | 演示                |  |
| Æ   | 手动梯形校正           |     |   |                     |    | 0 | •= •     | 标准                |  |
| eź  | 3D 眼镜            |     | • | DLP 3D              | •  |   |          | 视频                |  |
| (ت  | 3D Sync Invert   |     |   | 翻转                  | •  |   | ~        |                   |  |
|     | 3D 格式<br>3D 啓告治自 |     |   | 日初                  | •  |   | <u> </u> | 目定义               |  |
| G   |                  |     |   |                     |    |   |          | DLP 3D            |  |
|     |                  |     |   |                     |    |   | R        | 3D Sync Invert    |  |
| 9   |                  |     |   |                     |    |   | ▲▼ 选择    | ▶ 3D美司            |  |
|     | ▲▼ 选择            | ▶确认 |   | MENU                | 退出 |   | MENU 進出  |                   |  |

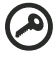

**重要事项**:如果您配备的是 NVIDIA 图形卡并且安装了 NVIDIA 3D Vision 驱动程序,则可能需要禁用立体功能,才能使用 DLP 3D 技术。

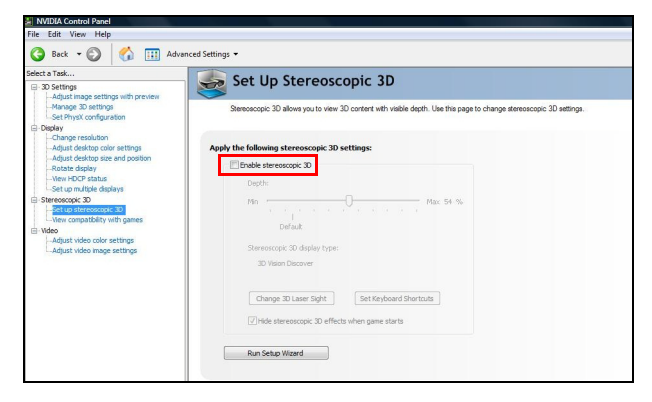

简体中

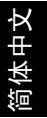

## 使用立体播放器

您需要使用立体播放器来观看 3D 内容。下面介绍如何使用由 www.3dtv.at 提供的 立体播放器来观看 3D 内容。

他播放器的使用方法可能不同。例如,要下载 NVIDIA 3DTV Play 软件 (包括免费的 相片浏览器)并配合 DLP 眼镜使用,请参阅 NVIDIA 3DTV 网站: www.nvidia.com/ 3dtv。

 打开立体播放器,进入 View (查看) > Viewing Method (查看方法) > Software pageflipping (软件页面翻转)以设置观看方法。

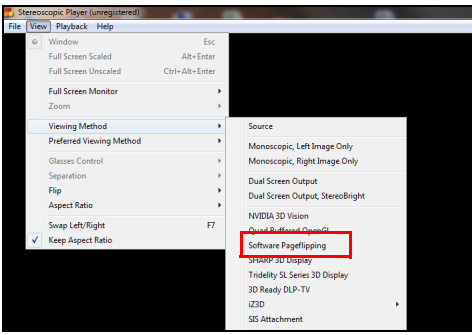

- 2 在播放器中打开 3D 内容。
  - 注意: 您必须以全屏幕分辨率观看内容, 才具有 3D 效果。

## 观看 3D DVD 或 Blu-ray 内容

如果您的 DVD 或 Blu-ray 播放机支持 3D 播放,则可以使用启用了 3D 的 Acer 投影 机来观看 3D DVD 内容。使用可用的任一输入格式,将 DVD 或 Blu-ray 播放机连接 到投影机。

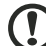

**注意**:如果您的 DVD 或 Blu-ray 播放机支持通过 HDMI 1.4a 播放 3D 内容,应在开启投影机前确保开启 3D 选项并且视频使用 24p。 如果使用较旧的连接方式,确保分辨率设在 480i 或 576i。

1 按投影机遥控器上的菜单按钮打开 OSD。选择窗口左侧的图像 (第二个菜单选项)。

2 将 3D 设成 **DLP 3D**。

| ace        | r                       |     |            |          |   |
|------------|-------------------------|-----|------------|----------|---|
| -          | 图像                      |     |            |          |   |
|            | 投影模式<br>投影位置            |     | <b>.</b> 4 | <b>₽</b> |   |
| */         | 长宽比<br>自动梯形校正           |     |            |          |   |
| -<br>-     | 手动梯形校正<br>3D 眼镜         |     | DLP 3D     | ,        | • |
|            | 3D Sync Invert<br>3D 格式 |     | 翻转<br>自动   |          |   |
| 0          | 3D 警告消息                 |     |            |          |   |
| <b>ABC</b> |                         |     |            |          |   |
|            | ▲▼ 选择                   | ▶确认 | MENU       | 退出       |   |

3 此外,也可以按投影机遥控器上的 Empowering 键打开 Acer eView Management。在 3D 选项中,选择 **DLP 3D**。

| e mpow           | vering technology |
|------------------|-------------------|
| Acer eVi         |                   |
| ŵ                | 明亮                |
| -                | 演示                |
| •== •            | 标准                |
|                  | 视频                |
| 2                | 自定义               |
|                  | DLP 3D            |
| ß                | 3D Sync Invert    |
| ▲▼ 选择<br>MENU 越出 | ▶ 3D关闭            |

4 如果您发现 3D 内容显示不正确,可以尝试在投影机 OSD 或 Acer eView Management 中选择 **3D Sync Invert (3D 同步反转)**。

| cer                     |           |            |          | <i>e</i> mpowering     | technology |
|-------------------------|-----------|------------|----------|------------------------|------------|
| 🤹 图像                    |           |            |          | Acer eView Mai         | nagement   |
| 投影模式<br>▲ 投影位置          | <b></b> 4 | <b>.</b> 4 |          | ₩<br>● 明亮              |            |
| 长宽比                     |           | 自动         | •        | 💻 滅示                   |            |
| 自动梯形校正<br>手动梯形校正        |           | ×          | •        | □□ ● 标准                |            |
| ▲ 3D 眼镜                 | 4         | DLP 3D     | •        | 视频                     |            |
| 3D Sync Invert<br>3D 格式 |           | 翻转<br>自动   | <u> </u> | 2 自定3                  |            |
| 3D 警告消息<br>B            |           |            | ×        |                        | 3D         |
|                         |           |            |          | £71, 3D S <sub>3</sub> | /nc invert |
|                         |           |            |          | ▲▼ 选择                  | ▶ 3D美司     |
| ▲▼ 选择                   | ▶确认       | MENU       | 退出       | MENU 進出                |            |

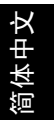

如果这不能改善图像质量,并且您使用的是 HDMI 1.4 连接,则更改 **3D 格式**以 与播放机发送的信号相匹配。

| ▲▼ 选择          | ▶确认 |           | MENU       | 退出 |   |           |
|----------------|-----|-----------|------------|----|---|-----------|
| <u>به</u>      |     |           |            |    |   | 并排        |
| 3D 警告消息        |     |           |            |    |   | 帧封装<br>上下 |
| 「) 3D 格式       |     |           | 自动         | •  |   | 自动        |
| 3D Sync Invert |     |           | 翻转         | •  |   |           |
| 🛋 3D 眼镜        |     |           |            |    |   |           |
| 手动梯形校正         |     |           |            |    | 0 |           |
| ▶ 自动梯形校正       |     |           |            |    |   |           |
|                |     |           | # <b>-</b> |    |   |           |
| 投影模式           |     | <b>-4</b> |            |    |   |           |
| 🤏 🚳            |     |           |            |    |   |           |

**注意**: 3D 格式选项仅适合 HDMI 1.4 或以上连接。一些较早的 Bluray 播放机和大多数 DVD 播放机使用 HDMI 1.3 或以下,请检查播放 机的规格。

5